## Procedimiento Trámite Normal/Trámite Urgente

A partir del 11 de julio de 2019 se podrá optar para la aprobación del trámite de Declaración Jurada de Embalajes de Madera de Importación entre dos opciones: Trámite Normal o Trámite Urgente. Las mismas difieren en el tiempo que demorará la respuesta del Organismo, a partir de la confirmación del pago en el sistema, en indicar si el embalaje será o no inspeccionado y el lugar donde se desarrollará la inspección (punto de ingreso o de destino) en el caso de los tránsitos.

**Trámite Normal**: se procederá al cambio de estado de la DJ a partir de las 72 horas de impactado el pago.

**Trámite Urgente**: el cambio de estado de la DJ se realizará dentro de las 72 horas posteriores al impacto del pago, como se está operando actualmente.

La Declaración Jurada de Embalajes de Madera debe ingresarse según lo especificado en el manual de usuario externo, haciendo clic en "Declaración Jurada-Ingresar" en el menú del sistema.

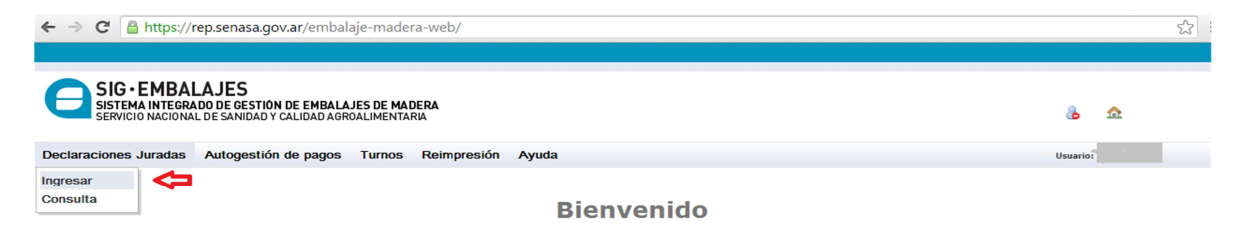

Allí se visualizará el nuevo campo "Prioridad de Trámite" donde se debe seleccionar: Normal o Urgente.

| ← → C Attps://rep.senasa.gov.ar/embalaje-madera-web/#InputDDJJPlace:                                                             | ☆          |
|----------------------------------------------------------------------------------------------------|------------|
|                                                                                                    |            |
| SIG - EMBALAJES<br>SISTEMA INTEGRADO DE GESTIÓN DE EMBALAJES DE MADERA<br>SERVICIO NACIONAL DE SANIDAD Y CALIDAD AGROALIMENTARIA | 8 <u>6</u> |
| Declaraciones Juradas Autogestión de pagos Turnos Reimpresión Ayuda                                                              | Usuario:   |
| Carga de contingencia Número de trámite Prioridad de trámite Prioridad (*) NORMAL URGENTE Datos del (@Sparchante/ATA             |            |
| Tipo Agente © Despachante © Ata<br>C.U.I.T(*) •<br>Datos del importador                                                          |            |

Luego de seleccionar la prioridad del trámite, se debe completar el formulario con el resto de la información mínima necesaria para poder generar el pago de la DJ. Mediante la opción "Autogestión de Pagos" del menú principal se generan los comprobantes (boletas) para efectuar el pago.

| $\leftarrow \rightarrow \mathbf{C}$ 🔒 https://r                                                     | ep.senasa.gov.ar/em                                        | balaje-madera                  | a-web/#Consulta | rDDJJImportadorPlace:                                                                                                    |                                       |          | 52 |
|----------------------------------------------------------------------------------------------------|------------------------------------------------------------|--------------------------------|-----------------|----------------------------------------------------------------------------------------------------|---------------------------------------|----------|----|
|                                                                                                    |                                                            |                                |                 | Cargando×                                                                                                    |                                       |          |    |
| SIG • EMBAI<br>SISTEMA INTEGRA<br>SERVICIO NACIONA                                                  | LAJES<br>Do de gestión de emba<br>L de sanidad y calidad a | ALAJES DE MAD<br>AGROALIMENTAR | ERA<br>IA       |                                                                                                    |                                       | &        | ۵  |
| Declaraciones Juradas                                                                               | Autogestión de page                                        | os Turnos                      | Reimpresión A   | yuda                                                                                                    |                                       | Usuario: |    |
|                                                                                                    | Generación de comp                                         | orobantes                      | <b>&lt;</b>     |                                                                                                    |                                       |          |    |
| Criterios de bú                                                                                     | squeda                                                     |                                |                 |                                                                                                    |                                       |          |    |
| Ingresado en el<br>Estado<br>País origen<br>CUIT<br>Número ddjj<br>Número de bole<br>Número de débi | sistema (desde)<br>ta Emisión<br>to Emisión                |                                | <b>T</b>        | Ingresado en el sistema (hasta)<br>Observa estado<br>Punto de ingreso<br>Tipo embalaje<br>Importador (razón social)<br>Número de boleta Aut.<br>Número de débito Aut. | · · · · · · · · · · · · · · · · · · · |          |    |
| Número de cont                                                                                      | ingencia                                                   |                                |                 | Buscar                                                                                                    |                                       |          |    |

## Comprobantes (boletas) Trámite Urgente

Si en el momento de cargar los datos de la DJ se optó por el Trámite Urgente, el sistema genera dos boletas, una correspondiente al arancel (Emisión) y la otra al modulo Trámite Urgente. Abonadas las mismas y habiendo impactado el pago en el sistema (tener en cuenta el tiempo de acreditación de los pagos según los medios de pago utilizados), la DJ pasará a "Retenida-para inspección" o a "Habilitada-Pago Confirmado" para su análisis de riesgo y luego a "Retenida-para inspección", "Transferida- Despacho pendiente" o "Liberada-Despacho pendiente", dentro de las 72 horas posteriores.

| Criterios de búsqueda        Número ddjj     C.U.I.T(*)       País origen        País origen        Nro Boleta Emisión     Nro Boleta Autorización       Buscar     Generar boleta       Selección de forma de pago     X                                                                                                    | io: |
|----------------------------------------------------------------------------------------------------|-----|
| Criterios de búsqueda         Número ddjj       C.U.I.T(*)         País origen       V         Punto de ingreso       V         Nro Boleta Emisión       Nro Boleta Autorización         Buscar       Generar boleta         Selección de forma de pago       X                                                                                                    |     |
| Número ddjj     C.U.I.T(*)       País origen     V       Punto de ingreso     V       Nro Boleta Emisión     Nro Boleta Autorización       Buscar     Generar boleta       Selección de forma de pago     X                                                                                                    |     |
| País origen <ul> <li>Punto de ingreso</li> <li>Nro Boleta Emisión</li> <li>Nro Boleta Autorización</li> <li>Buscar</li> <li>Generar boleta</li> <li>Selección de forma de pago X</li> <li>Instrumentaria</li> <li>Instrumentaria</li> <li>Instrumentarinteriza</li> <li>Instrumentarinteriza</li></ul>                                                                                                    |     |
| Nro Boleta Emisión     Nro Boleta Autorización       Buscar     Generar boleta       Selección de forma de pago     X                                                                                                    |     |
| Buscar     Generar boleta       Selección de forma de pago     X                                                                                                    |     |
| Selección de forma de pago X                                                                                                    |     |
|                                                                                                    |     |
| # Nro ddj Importador Despachante Punt Fecha de arrib Paga Nro Autoriza Nro Emisión                                                                                                    |     |
| Z 1484240     CAPELLI GUILLERMO     LABORDE MARIA     VICTORIA RENNE     (Ricardo     VICTORIA RENNE     (Ricardo |     |
| □ 1484239 CAPELLI GUILLERMO LABORDE MARIA VICTORIA RENNE (Ro) Emisión (A.PV022): ← 28/05/2019 \$ ↔ ↔                                                                                                    |     |
| □ 145024 LABORDE MARIA VICTORIA RENNE VICTORIA RENNE Bah                                                                                                    |     |
| □ 137495 LABORDE MARIA<br>VICTORIA RENNE VICTORIA RENNE VICTORIA RENNE (Rou) - Puerto Unzue / GUALEGUAYCHU<br>Rou) - Puerto Unzue / GUALEGUAYCHU                                                                                                    |     |

## Comprobantes (boletas) Trámite Normal

Si en cambio, se optó por el Trámite Normal, el sistema solo genera la boleta de arancel. Una vez abonada y después que el pago impacte en el sistema (tener en cuenta los tiempos relacionados a los medios de pago), la DJ pasará al estado "Pendiente en Proceso", luego de 72 horas la DJ pasará a "Retenida-para inspección" o "Habilitada-Pago confirmado" para su análisis de riesgo y luego a "Retenida-para inspección", "Transferida- Despacho pendiente" o "Liberada Despacho pendiente".

| ← → C 🆀 https://rep.senasa.gov.ar/embalaje-madera-web/#AutogestionPagosPlace:                                                                                             | \$             |
|----------------------------------------------------------------------------------------------------|----------------|
|                                                                                                    |                |
| SIG • EMBALAJES<br>SISTEMA INTEGRADO DE GESTIÓN DE EMBALAJES DE MADERA<br>SERVICIO NACIONAL DE SANIDAD Y CALIDAD AGROALIMENTARIA                                          | & <u>&amp;</u> |
| Declaraciones Juradas Autogestión de pagos Turnos Reimpresión Ayuda                                                                                                    | Usuario:       |
| Criterios de búsqueda                                                                                                    |                |
| Número ddjj     C.U.I.T(*)       País origen     V       Punto de ingreso     V       Nro Boleta Emisión     Nro Boleta Autorización                                      |                |
| Buscar Generar boleta<br>Selección de forma de pago X                                                                                                    |                |
| # Nro ddjj Importador Despachante Punt Fecha de arrib Paga Nro Autoriza Nro Emisió                                                                                        | n              |
| Emisión (A.PV022): CAPELLI GUILLERMO LABORDE MARIA<br>I 1484240 RICARDO VICTORIA RENNE (Ro                                                                                | · <del>-</del> |
| ✓ 1484239     CAPELLI GUILLERMO<br>RICARDO     LABORDE MARIA<br>VICTORIA RENNE     Pue<br>Har<br>(R0)     28/05/2019     \$       ●     Calcular Monto     Generar Boleta | Ð              |
| □ 145024 LABORDE MARIA VICTORIA RENNE VICTORIA RENNE Bali                                                                                                    | Ð              |
| □ 137495 LABORDE MARIA LABORDE MARIA VICTORIA RENNE VICTORIA RENNE VICTORIA RENNE (Revis) A strate Galeguacytok (Ra) - Fray Bentos 27/10/2015 \$ 30124886 🔒 30124885      | ; <b>B</b>     |

Para poder generar una única boleta con varias DJs asociadas para ser abonadas, las mismas deben coincidir en los campos: Importador, Despachante, Punto de Ingreso (oficina local de Senasa) y Prioridad de trámite.

Es importante aclarar que en el caso de haber seleccionado Trámite Normal y necesitar cambiar a Trámite a Urgente:

- si la DJ está en estado "Habilitada-DJ a Abonar" y se ha generado la boleta de pago (independientemente de si el pago impactó o no en el sistema), se deberá anular dicha boleta (desde Autogestión de Pagos) y luego en Declaraciones juradas-Consulta, actualizar el tipo de trámite desde Acciones-Modificar. Hecho esto, se deben generar las dos boletas correspondientes al TU y abonarlas. IMPORTANTE: esta acción implica perder el pago de la boleta de arancel realizado para el Trámite Normal que fue seleccionado anteriormente.
- si la DJ está en estado "Pendiente En Proceso" (DDJ con la boleta generada, abonada y con el pago acreditado), desde Declaración Jurada-Consulta en Acciones deberá Restablecer,

cargar nuevamente la fecha de arribo de la mercadería y luego generar las dos boletas correspondientes al TU y abonarlas. IMPORTANTE: esta acción implica perder el pago de la boleta de arancel realizado para el Trámite Normal que fue seleccionado anteriormente.

| ← → C 🔓 https://rep.senasa.gov.ar/embalaje-madera-web/#ConsultarDDJJImportadorPlace:                                                                                                    | \$                      |
|----------------------------------------------------------------------------------------------------|-------------------------|
| Cargando×                                                                                                    |                         |
| SIG • EMBALAJES<br>SISTEMA INTEGRADO DE GESTIÓN DE EMBALAJES DE MADERA<br>SERVICIO NACIONAL DE SANIDAD Y CALIDAD AGROALIMENTARIA                                                                                                | ê <u>A</u>              |
| Declaraciones Juradas Autogestión de pagos Turnos Reimpresión Ayuda                                                                                                    | Usuario:                |
| Criterios de búsqueda                                                                                                    |                         |
| Ingresado en el sistema (desde) Ingresado en el sistema (hasta)                                                                                                    |                         |
| Estado                                                                                                    |                         |
| País origen    Punto de ingreso                                                                                                    |                         |
| CUIT Tipo embalaje                                                                                                    |                         |
| Número ddjj 1484239 Importador (razón social)                                                                                                    |                         |
| Número de boleta Emisión Número de boleta Aut.                                                                                                    |                         |
| Número de débito Emisión Número de débito Aut.                                                                                                    |                         |
| Número de contingencia                                                                                                    |                         |
| Buscar                                                                                                    |                         |
| Nro ddjj F.creación Punto de ingreso F. de arribo Pago F. limite arribo Importador Estado Obs. estado Aut. A                                                                                                    | du                      |
| Puente Internacional General     CAPELLI       1484235     28/05/2019     Jose De San Martin<br>Gualeguaychu (Ra) - Fray<br>Bentos (Rou) - Puerto Unzue     28/05/2019     GUILLERMO<br>RICARDO     Pendiente     En<br>Proceso | Acciones -<br>Modificar |
|                                                                                                    | Restablecer             |